## 2/ Mettre à jour les cotisations sociales

A partir de l'annexe ci-après, vérifier les taux des cotisations et modifier ceux qui ont changé pour l'année 2007.

Sélectionner la fiche en fonction du code et modifier le taux salarié et patronal.

Ne rien modifier d'autres. Tous les calculs sont déjà programmés pour effectuer les bulletins de salaires automatiquement. Ne pas modifier les tranches sauf en cas de changement.

### Cliquer Bases puis Cotisations

| <b>C</b> | otisations Affiché | (es) : 103 / Créé(es) : 103   |         |             | x       |
|----------|--------------------|-------------------------------|---------|-------------|---------|
|          | Code               | Libellé                       | Tranche | Elément Net |         |
| 1        | C1                 | REF POSITIVE                  | Т       | 0.          | *       |
| 2        | C10                | REF NEGATIVE                  | Т       | 0           | ×       |
| 3        | C115               | CSG+CRDS non déductibles      | Т       | N           | <b></b> |
| 4        | C116               | CSG déductible                | Т       | 0           |         |
| 5        | C120               | Maladie Mater. Décès veu.     | Т       | 0           |         |
| 6        | C120CEC            | Maladie Mater. Décès /CEC     | Т       | 0           |         |
| 7        | C120CES            | Maladie Mater. Décès /CES     | Т       | 0           |         |
| 8        | C120CIE1           | Maladie Mater. Décès veu. CIE | Т       | 0           |         |
| 9        | C120CIE2           | Maladie Mater. Décès veu. CIE | Т       | 0           |         |
| 10       | C120QUA            | Maladie Mater. Décès /Qualif. | Т       | 0           |         |
| 11       | C120ZF01           | Maladie Mater, Décès veu, ZF  | Т       | 0           | Ŧ       |
| •        |                    |                               |         | Þ           |         |

| Cotisations        |                                                |              |
|--------------------|------------------------------------------------|--------------|
| Code C120          | Impression sur bulletin si non nul             | ок           |
| Libellé Maladie Ma | ater. Décès veu.                               | Annuler      |
| Caisse URSSAF      | Regroupement DUCS                              | <u>A</u> ide |
| Eléments de calcul | Prise en compte                                |              |
| Tranche            | т <u> </u>                                     |              |
| Base               | SBRUT fx                                       |              |
| Part salariale     | 0.75 % 💌 f 🗴                                   |              |
| Part patronale     | 13.10 % T                                      |              |
|                    | Base patronale différente de la base salariale |              |
| Condition          | d'application                                  |              |
| compris entre      | $f_{x}$ et $f_{x}$                             |              |

Vérifier toutes les cotisations ( Taux et Caisses ). Sélectionner en fonction du code. Modifier notamment la caisse pour la cotisation FNAL (mettre URSSAF), la cotisation APEC (mettre AGIRC). Pour chaque cotisation, mettre à jour le taux et vérifier le nom de la caisse.

#### Dans **Bases – Rubriques**

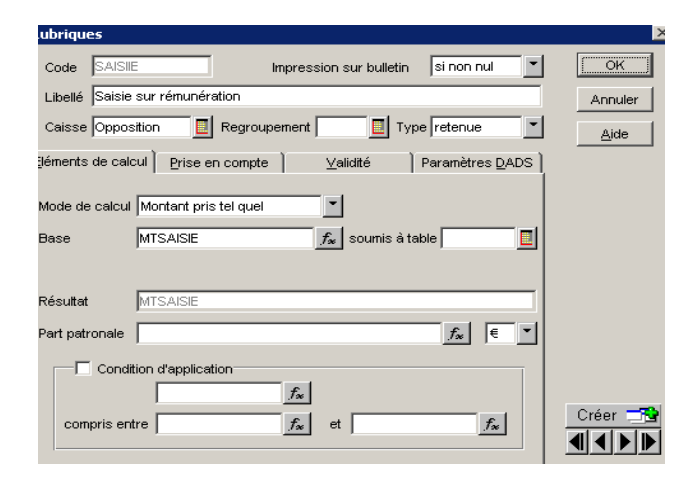

Saisir le code , le libellé,

Sélectionner type **Retenue** 

Sélectionner la Caisse **Oppositions** (à créer si elle ne figure pas dans la liste en saisissant bien le compte dans l'onglet comptabilité 427000 dans part salariale)

Sélectionner montant pris tel quel

# Base MTSAISIE

Le résultat s'affiche automatiquement

| 1 | rsion Enseignement 3.00 -  | C:\CIEL\WPAYE       | MERABTI CH      | IEMINEES -  | [Rubriqu             |                  |        |
|---|----------------------------|---------------------|-----------------|-------------|----------------------|------------------|--------|
|   | Fonctions Bases Gestions   | des bulletins Etats | : Traitements   | Utilitaires | Internet             | Fe <u>n</u> être | 2      |
|   | Imprimer 🕶 🖉               | G<br>Salariés Bull  | etins           | Créer       | Constant<br>Modifier | Rutticrit        | ère 🕶  |
| Ī | Libell                     | lé                  | Тур             | e E         | lément d             | u Brut 🛛         | Elémer |
| ī | Rubriques                  |                     |                 |             |                      |                  | ×      |
| 1 | Code SAISIE                | Impressi            | on sur bulletin | si non nu   | .I                   | C                | к      |
| I | Libellé Saisie sur rémunér | ation               |                 |             |                      | Ann              | nuler  |
| ļ | Caisse Opposition          | Regroupement        | 🔲 Тук           | retenue     | -                    | نھ               | de     |
| Ļ | Eléments de calcul Prise e | en compte           | ⊻alidité ]      | Paramètre:  | s <u>D</u> ADS       |                  |        |
| - | 🔲 Elément du brut          |                     | 🔲 Elément du    | net imposa  | ble                  |                  |        |
| i | 🔲 Elément base des         | CP                  | 🗖 Elément de    | calcul des  | CP                   |                  |        |
| ÷ |                            |                     |                 |             |                      |                  |        |
| - | Elément des heure          | s travaillées       | +               |             |                      |                  |        |
| ī | Elément des heure          | s payées            | + 💌             |             |                      |                  |        |
| ÷ | 🔲 Elément du plafond       | ł                   | +               |             |                      |                  |        |
| ł | Divers :                   |                     |                 |             | _                    |                  |        |
| ł | 🗌 Arrondi à l'euro         | inférieur           | -               |             |                      | Crée             |        |
| i | Report dans nouve          | eau bulletin 🔽 F    | emise à zéro d  | les valeurs |                      |                  |        |
|   |                            |                     |                 |             |                      |                  |        |

Sans l'onglet prise en compte

Décocher.

Dans Bases - Variables

Créer la variable Saisie sur rémunération

| Ī | ariables/                 | ···· ···                              | ·           | ×                             |
|---|---------------------------|---------------------------------------|-------------|-------------------------------|
|   | Code<br>Libellé<br>Valeur | MTSAISIE<br>saisie sur rémur<br>0.000 | iération    | OK<br>Annuler<br><u>A</u> ide |
|   | Paramétrage               | e                                     | 🦳 Monétaire | Créer 📑 🕒                     |

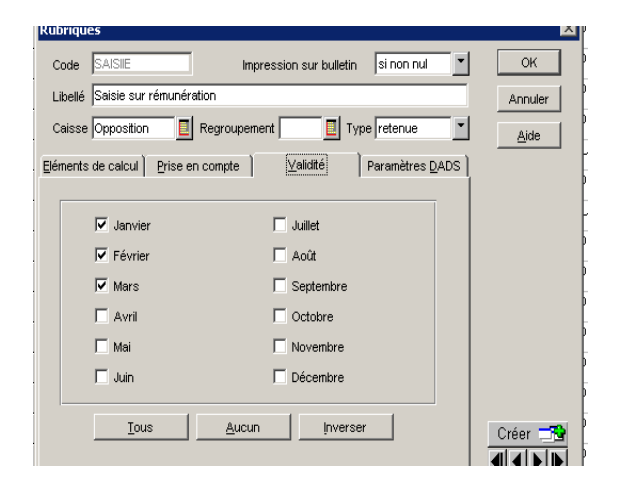

Dans l'onglet Validité

Cocheez Janvier, février et mars. Pour Avril, le montant correspondra au solde.

# 3/ Mettre à jour le fichier salariés

### Cliquer BASES puis SALARIES

Cliquer sur le bouton créer dans la barre de menus

| Matricule                  | S001                 | Nom FEYDEAU         |                    |                     |        |
|----------------------------|----------------------|---------------------|--------------------|---------------------|--------|
| Prénom                     | Frédéric             |                     |                    | Sexe M              | •      |
| Nom J. Fille               |                      |                     |                    | Titre Monsieu       | r 💽    |
| it civil/Adr.]             | A <u>f</u> fectation | Saļaires <u>C</u> o | ngés <u>B</u> anqu | e Ì⊻ariables Ì      | Divers |
| Né(e) le                   | 05/02/1956           | 🗾 à Marseille       | Nº Sé              | éc. Soc. 1560213453 | 3450   |
| Nationalité                | Française            | Situation           | familiale          | 📃 Nb. en fan        | ts 0   |
| Adresse                    |                      |                     |                    |                     |        |
| 9 rue Ra                   | butin Chantal        |                     |                    |                     |        |
|                            |                      |                     |                    |                     |        |
|                            | Marseill             | e                   |                    |                     |        |
| 13009                      |                      | Tél 2               |                    |                     |        |
| 1<br>13009<br>Tél 1        | 4 91 68 66 34        |                     |                    |                     |        |
| 13009<br>Tél 1 0<br>E-Mail | 4 91 68 66 34        |                     | <u></u>            |                     | 80     |

| Ile S001 Nom FEYDEAU                                                  | ОК        |
|-----------------------------------------------------------------------|-----------|
| n Frédéric Sexe M 💌                                                   | Annuler   |
| Fille Titre Monsieur                                                  | Aide      |
| Adr.] [Affectation]   Salaires   Qongés   Banque   Variables   Divers |           |
| iblissement 0 Etablissement principal                                 |           |
| ploi Directeur 📃 Catégorie cadre 📃                                    |           |
| rvice 📃 Analytique Echelon                                            |           |
| alification Coefficient Code emploi                                   |           |
| ofils :Entrées/Sorties :                                              |           |
| Profil CADRE Date d'entrée 14/04/1984                                 |           |
| Date début Date de sortie                                             |           |
| Date fin 📃 Ancienneté 14/04/1984 🍃                                    |           |
| Profil remplacement                                                   | Créer 💳 🔁 |
| Gestion de temps Historique                                           |           |

Dans l'onglet « affectation » , bien indiquer l'emploi, la catégorie, la date d'entrée et le profil. C'est le profil du salarié qui va déterminer les rubriques à faire apparaître sur le bulletin de salaire

Sélectionner la convention collective. Créer le nom de la convention si celle-ci n'est pas existante dans la liste.

Saisir le salaire de base du salarié Et le nombre d'heures effectués par mois

| alariés                   |                                                                    |                 |
|---------------------------|--------------------------------------------------------------------|-----------------|
| Matricule S001            | Nom FEYDEAU                                                        | ок              |
| Prénom Frédéric           | Sexe M                                                             | Annul           |
| Nom J. Fille              | Titre Monsieu                                                      | ır <u>A</u> ide |
| at civil/Adr. Affectation | n   Salaires   <u>C</u> ongés   <u>B</u> anque   <u>V</u> ariables | Divers          |
|                           |                                                                    |                 |
| Salaire :                 |                                                                    |                 |
| Type de paye              | Mensuel Salaire de base 1910                                       | ส 🛛 👘           |
|                           | Nb. heures/mois 151.57                                             |                 |
| Test sur Bas              | e/Smic                                                             |                 |
| Multi-employe             | eurs                                                               |                 |
| M                         | ontant perçu chez les autres employeurs                            | .   .           |
| Abattement pour fr        | ais professionnels :                                               |                 |
| Abattement                | 0.00 % Limite 0.00                                                 |                 |
|                           |                                                                    | Créer           |
|                           |                                                                    |                 |

Tableau des congés au 31 décembre 2006

| CADI<br>Salariés Philip                               |      | IC<br>pe | VIDAL<br>Paul |      |      | HADIT<br>Jacques |      |      | FEYDEAU<br>Frédéric |      |      |       |
|-------------------------------------------------------|------|----------|---------------|------|------|------------------|------|------|---------------------|------|------|-------|
| Congés acquis 2006                                    | Dus  | Pris     | Reste         | Dus  | Pris | Reste            | Dus  | Pris | Reste               | Dus  | Pris | Reste |
| (du 1 <sup>er</sup> juin 2005 au<br>31 mai 2006)      | 30   | 18       | 12            | 30   | 30   | 0                | 30   | 24   | 6                   | 30   | 30   | 0     |
| Congés acquis 2007                                    | Dus  | Pris     | Reste         | Dus  | Pris | Reste            | Dus  | Pris | Reste               | Dus  | Pris | Reste |
| (du 1 <sup>er</sup> juin 2006 au<br>31 décembre 2006) | 17.5 | -        | 17.5          | 17.5 | -    | 17.5             | 17.5 | -    | 17.5                | 17.5 | -    | 17.5  |
| Cumul des congés dûs au <i>31.12.2006</i>             |      |          | 29.5          |      |      | 17.5             |      |      | 23.5                |      |      | 17.5  |

| э             | S001             | N           | om Fe             | EYDEAU           |          |               |         |                   |       |
|---------------|------------------|-------------|-------------------|------------------|----------|---------------|---------|-------------------|-------|
|               | Frédé            | iric        |                   |                  |          |               |         | Sexe              | M     |
| ille          |                  |             |                   |                  |          |               |         | Titre Mor         | sieur |
| dr.]          | A <u>f</u> fect  | tation ] :  | Sa <u>l</u> aires | ; ] <u>C</u> ong | és       | <u>B</u> anqu | ue )    | <u>∨</u> ariables | 5     |
| Congé<br>En j | és payı<br>jours | és:<br>Dus  |                   | Pris             |          | Cumu          | uls bas | se CP             |       |
| N-            | 1                | 30.0000     |                   | 30.0000          |          | N-1           | 0.00    |                   |       |
| N             |                  | 17.5000     |                   | 0.0000           |          | N             | 0.00    |                   |       |
|               | Editio           | on des con  | gés pay           | /és sur bulle    | tin      |               |         |                   |       |
| Dr            | roit au>         | congés R    | TT en J           | ours             |          |               |         |                   | _     |
| Dú            | ùs N-1           | 0.00        |                   | Pris N-          | 1 0.00   |               |         |                   |       |
| Dú            | ùs N             | 0.00        |                   | Pris N           | 0.00     |               |         |                   |       |
| Г             | Calci            | ul automati | que               | 📕 Editi          | on des c | ongés         | RTT s   | ur bulletin       |       |
| (epos         | s comp           | ensateur :  |                   |                  |          |               |         |                   |       |
| Dú            | ùs               | 0.00        |                   | Pris             | 0.00     |               |         |                   |       |

## Saisir les congés pour l'année N-1 Et l'année N selon le tableau ci-dessus

Les variables seront saisies à la création du bulletin de paye pour chaque salarié : Heures supplémentaires, primes, acomptes, indemnités de remboursement de frais professionnels , absences pour congés, etc...

|                                            | Salariés                                                                                                    | ×       |
|--------------------------------------------|----------------------------------------------------------------------------------------------------|---------|
| Gestion de temp                            | Matricule S001 Nom FEYDEAU                                                                                                    | ок      |
| ~~~                                        | Prénom Frédéric Sexe M 💌                                                                                                    | Annuler |
| Planning<br>hebdomadaire                   | Nom J. File Titre Monsieur                                                                                                    | Aide    |
| <b>\$</b>                                  | Etat civil/Adr. Affectation Salaires Congés Banque Yariables Divers                                                            | 1       |
| Planning annuel                            | Compte Brut 541000<br>Compte Brut 541000<br>Compte à payer 421000<br>Date de dernière visite médicale :<br>Travaileur étranger |         |
|                                            | Observations                                                                                                    |         |
| Préparation pai                            |                                                                                                    |         |
| raitements mensi<br>Congés<br>Statistiques |                                                                                                    | Créer 📑 |
| Internet, Office                           |                                                                                                    |         |

Dans l'onglet divers les numéros de compte comptables apparaissent par défaut. Ne rien modifier si ils sont corrects. Compte brut : 641000 Compte salaire net : 421000

Saisir toutes les autres fiches salariés en vous aidant de cet exemple (voir fichiers salariés p10).